Tutorial certificación Programa CIMA Curso 2024/2025 (Versión reducida)

## **SOLO HAY QUE SEGUIR TRES SENCILLOS PASOS:**

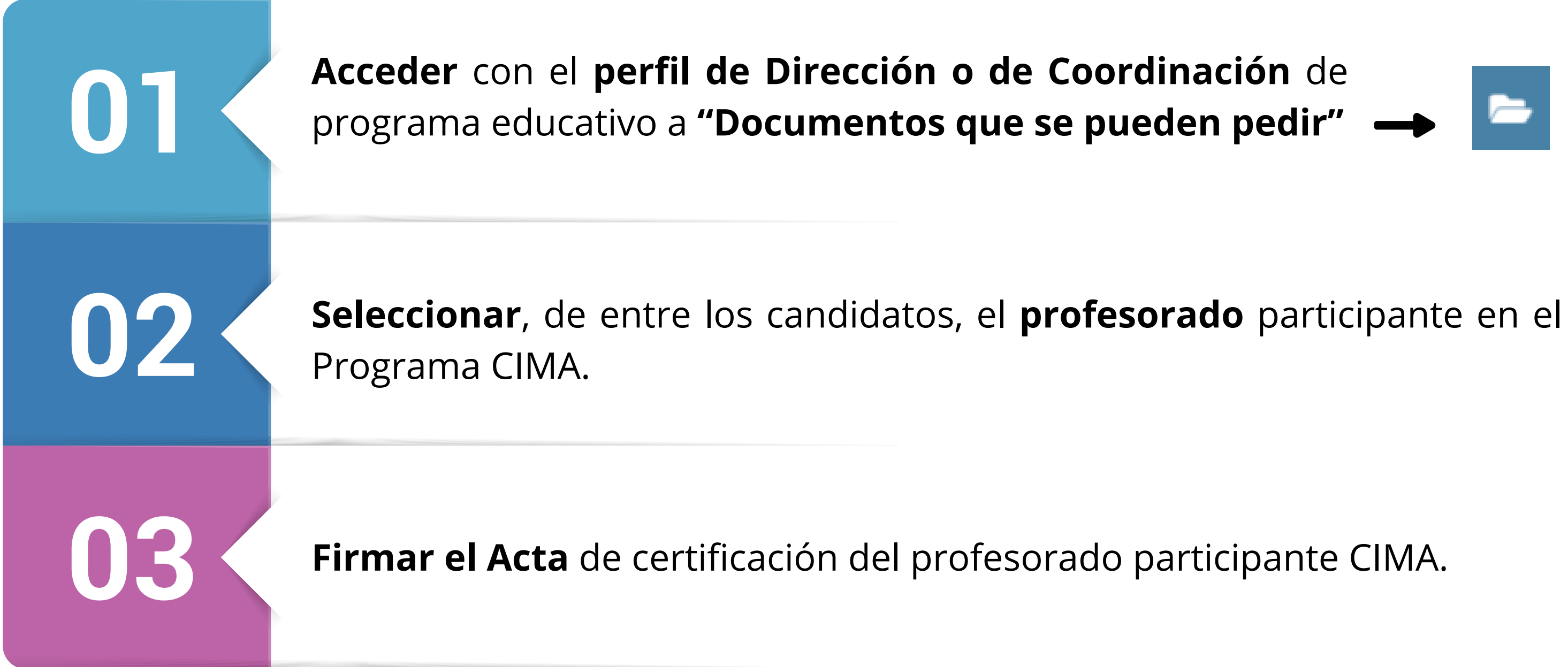

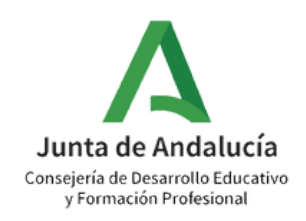

Acceder con el perfil de dirección o de coordinación de programa educativo a "Documentos que se pueden pedir"

**OPCIÓN A: ACCEDER DESDE EL PERFIL COORDINACIÓN DE PROGRAMA EDUCATIVO** 

Perfil.

01

Coordinación de Programa Educativo

Coordinación de Programa Educativo

### **B** OPCIÓN B: ACCEDER DESDE EL PERFIL DIRECCIÓN

### \* Perfil

| dire      |             |  |
|-----------|-------------|--|
| Dirección | շիպ         |  |
|           | Continuar > |  |

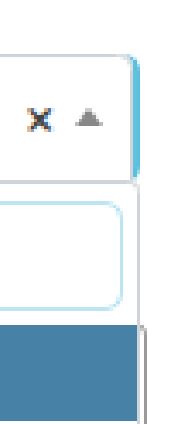

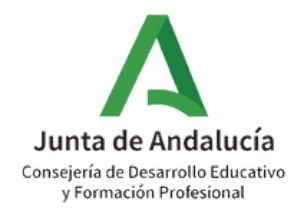

# 01

Acceder con el perfil de dirección o de coordinación de programa educativo a "Documentos que se pueden pedir"

Siga la ruta: Documentos que se pueden pedir> Centro > Planes y Proyectos Educativos > Programa CIMA > Acta de certificación del profesorado participante CIMA.

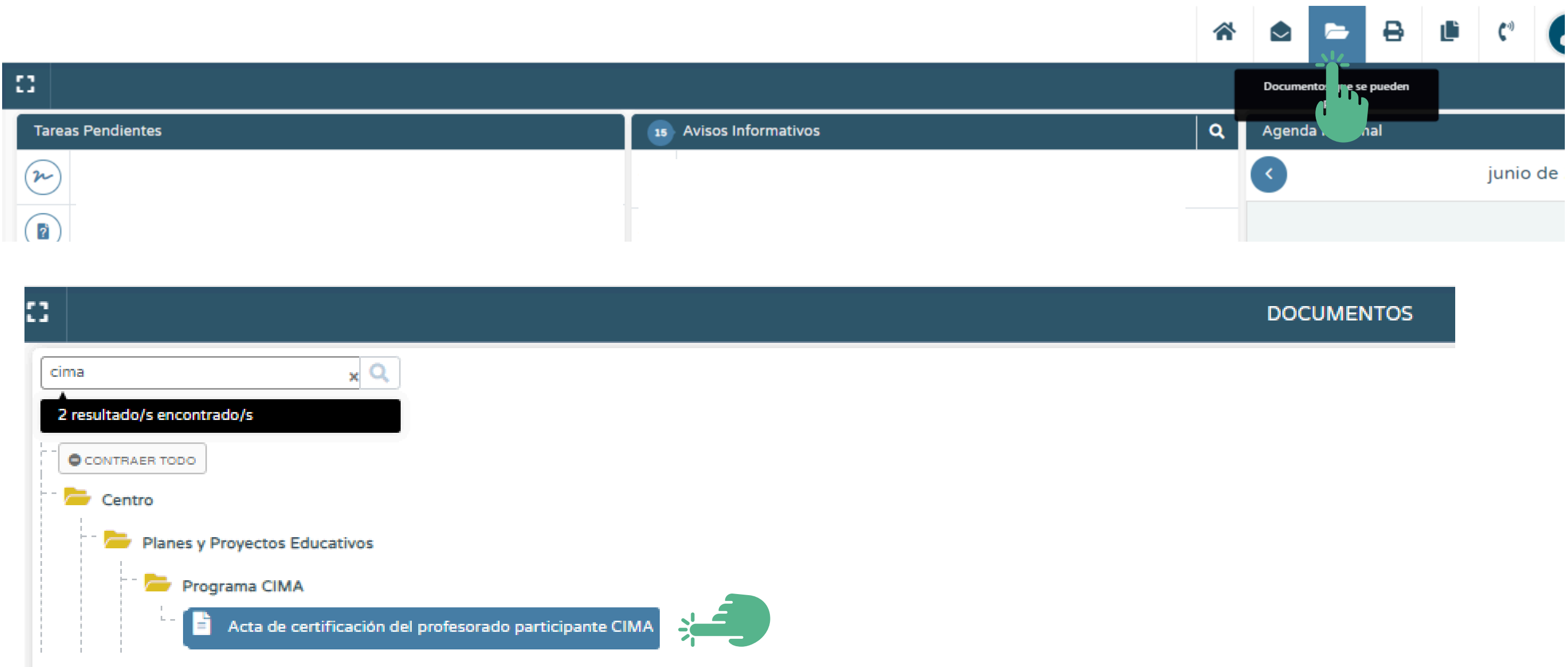

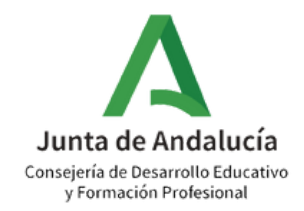

### Seleccionar, de entre los candidatos, el profesorado participante en el Programa CIMA.

02

Aparecerán como candidatos únicamente aquellos docentes registrados como participantes que hayan participado en el Programa durante al menos seis meses. No olvide **VALIDAR** la selección.

| 3                                                    | ACTA DE CERTIFICACIÓN DEL PROFESORADO PARTICIPANTE                  |
|------------------------------------------------------|---------------------------------------------------------------------|
| * Año académico                                      | * Programa educativo:                                               |
| ►                                                    | Programa CIMA                                                       |
| Participantes candidatos:                            | Participantes seleccionados:                                        |
| / (Profesorado)                                      |                                                                     |
| F Profesorado)                                       |                                                                     |
| F rado)<br>E Besponsable de Ámbitos - Promotión de l | nábitos de Vida Saludable)                                          |
| F Io)                                                | »                                                                   |
| s r)                                                 |                                                                     |
| 7 ofesorado)<br>7 elementos (2 seleccionados)        | O elementes (0 selessionades)                                       |
| / elementos (2 seleccionados)                        | o elementos (o seleccionados)                                       |
|                                                      |                                                                     |
| ACTA DE CERTIFICACIÓN DEL PROFESO                    | ORADO PARTICIPANTE 🗸 🗲                                              |
| * Programa educativo:                                | Aceptar                                                             |
| Programa CIMA                                        |                                                                     |
| Participantes candidatos:                            | Participantes seleccionados:                                        |
| <b>C</b> F                                           | 4)(Profesorado)                                                     |
| > P                                                  | sorado)                                                             |
| P                                                    | 4)(Responsable de Ámbitos - Promoción de hábitos de Vida Saludable) |
| R                                                    | ado)                                                                |
| >>> S                                                | lor)                                                                |

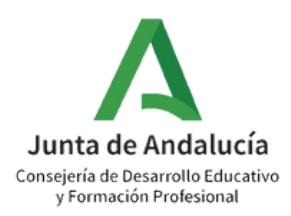

03

Α

В

Firmar el Acta de certificación del profesorado participante CIMA.

Si es usted coordinador/a, una vez firmada pasará directamente a la bandeja de firmas de la dirección. Si su perfil es el de dirección, una vez firmada habrá completado el proceso a realizar por el centro educativo.

Coordinador/a genera y firma el acta + Dirección firma el acta

Dirección genera y firma el acta

| :                                            | Q 7        | C <b>T</b>         | Å           |                   |                         |                                   |
|----------------------------------------------|------------|--------------------|-------------|-------------------|-------------------------|-----------------------------------|
|                                              | . 🖻        |                    |             |                   |                         |                                   |
| • Utilidades                                 |            | Número to          | otal de reg | gistros: <b>1</b> |                         |                                   |
| Configuración del usuario<br>Agenda personal | €<br>1°    | Fecha<br>solicitud | I           |                   | Documento<br>solicitado |                                   |
| Bandeja de firmas                            |            |                    |             | 1                 | Acta de certifica       | ción del profesorado participante |
| Repositorio documental                       | ۲          |                    |             |                   |                         |                                   |
| Verificar archivos firmados                  |            |                    |             |                   |                         | Ver documento                     |
| Documentos Solicitados                       |            |                    |             |                   |                         | Descargar documento               |
|                                              |            |                    |             |                   |                         | Enviar a bandeja de firma         |
| Panel de control Pasen                       |            |                    |             |                   | <b>3</b> °              | Firmar con certificado digita     |
| Plataforma Virtual Aprendizaie               | (†)        |                    |             |                   |                         | Firmar con tarjeta del docer      |
|                                              | <b>2</b> ° |                    |             |                   |                         | Borrar                            |
| Importación/Exportación de Dat               | tos        |                    |             |                   |                         | Enviar al libro de salida         |

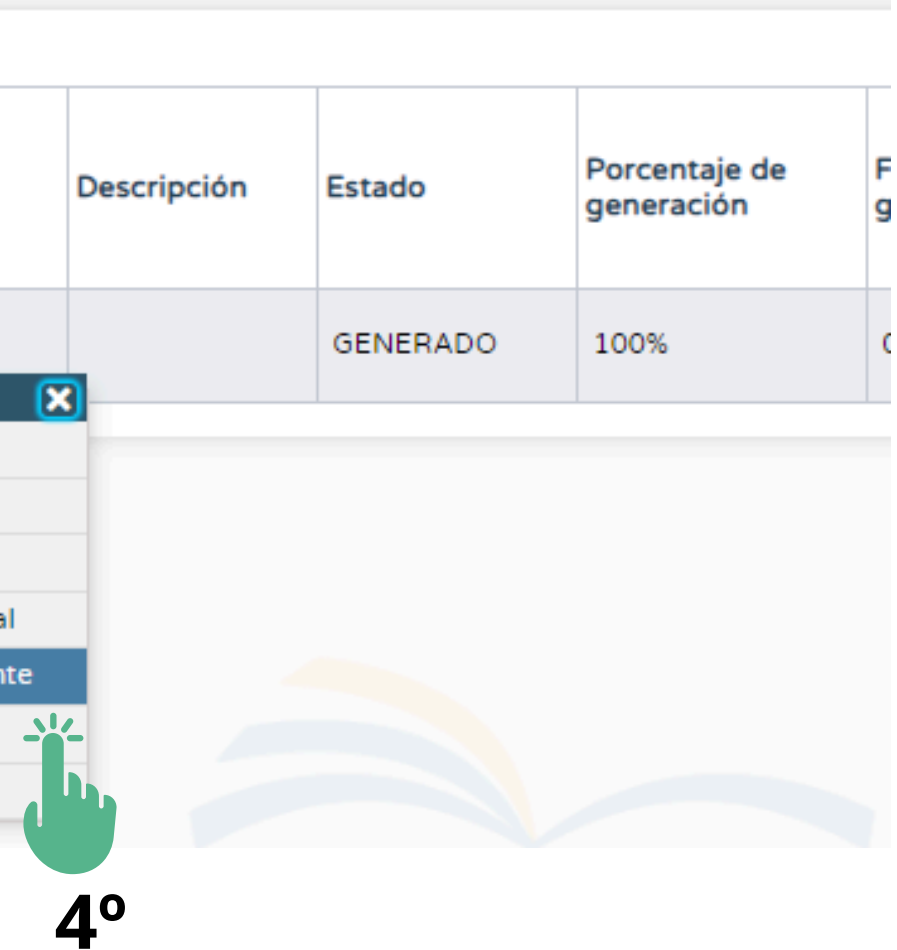

DOCUMENTOS SOLICITADOS

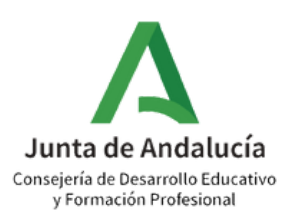

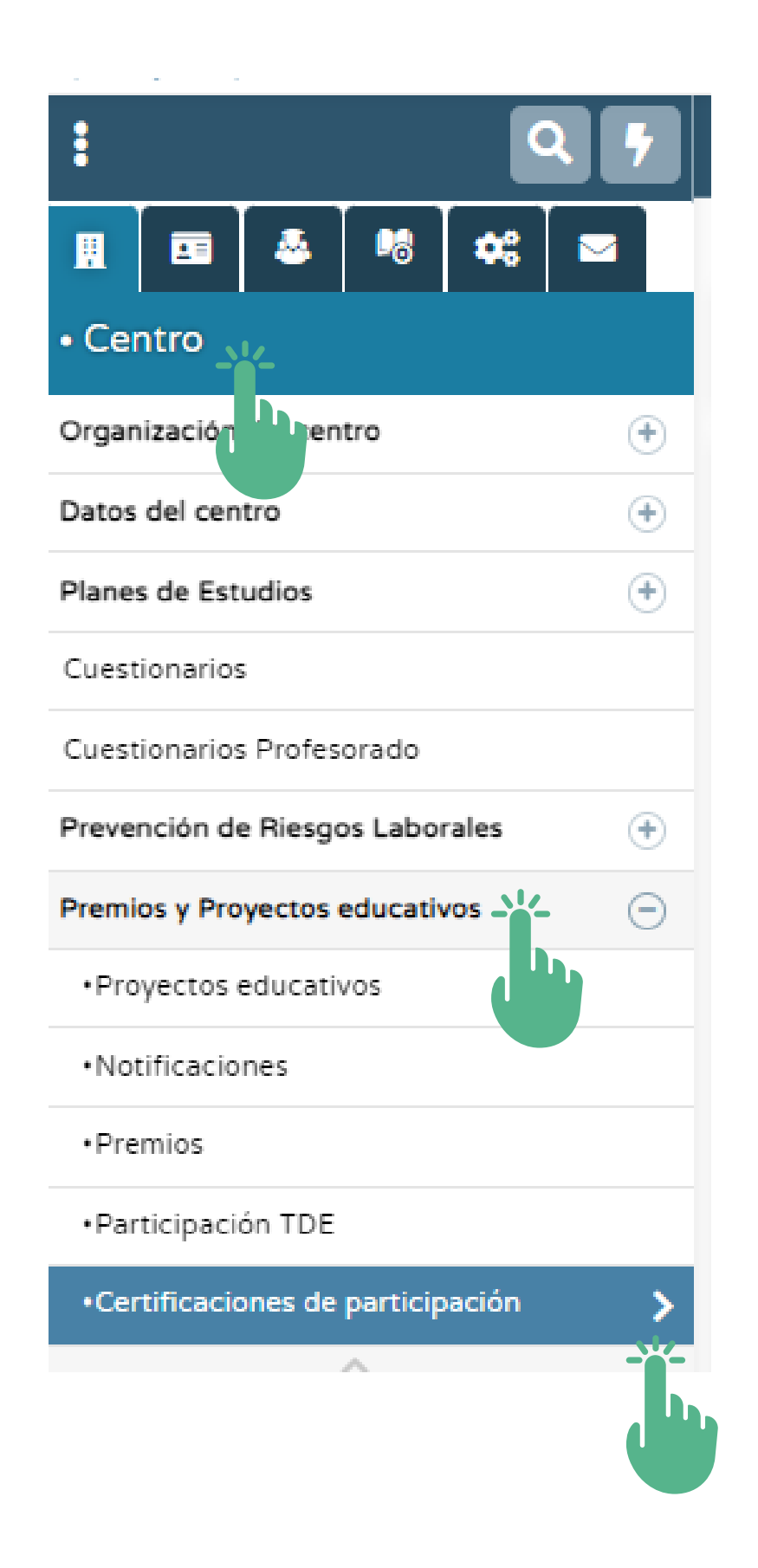

participación.

Tenga en cuenta que este procedimiento no es inmediato, por lo que recomendamos consultar si se ha generado su certificado periódicamente.

### Podrá consultar y/o descargar su certificado siguiendo la ruta:

### Centro > Premios y Proyectos educativos > Certificaciones de

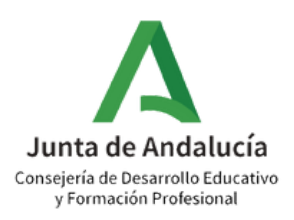

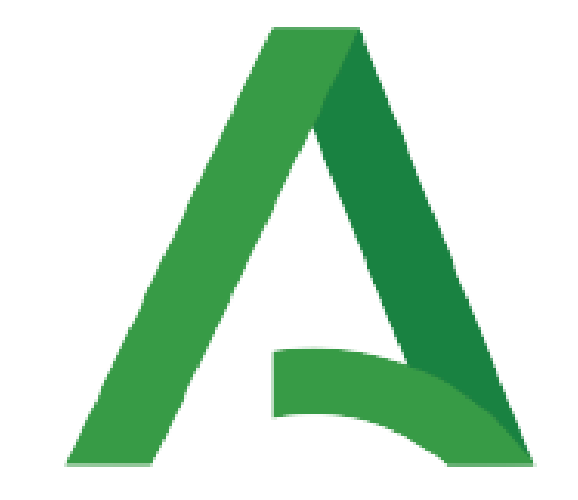

## Junta de Andalucía

Consejería de Desarrollo Educativo y Formación Profesional

**a** ivo